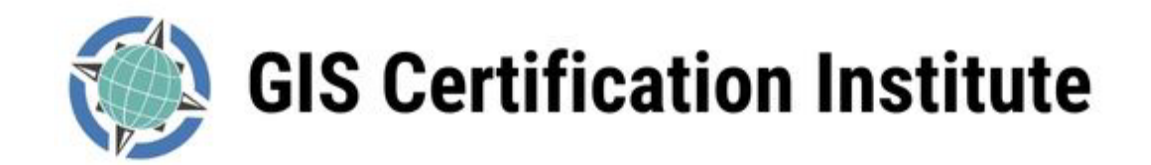

## **GISP Recertification Instructions for the Online Process**

Welcome to the GISCI web site and the online recertification process. If you are accessing this document, you are an existing GISP and have decided to continue with your hard-won Certification. Thank you for seeing the value in this credential!

Recertification is quick and easy. This document details the steps necessary to renew online. A recertification requires 24 points.

- 6 pts <u>must</u> come from education.
- 6 pts **<u>must</u>** come from contributions to the profession.
- The remaining 12 can come from any combination of education/experience/contributions (use the Points Calculator to track your totals).

Most folks use experience for the supplemental points, but experience is NOT required to recertify. Remember that you do not need to submit any documentation other than the signed ethics statement. You have the time since your last certification (3 years) to account for those points. It should be a fairly simple process but if you have questions, please let us know.

The entire recertification process is completed online within this portal. The portal looks the same for a first-time applicant as well as an applicant for a recertification, but the web site uses your existing GISP info to determine the correct number of points needed for a recertification. As such, you should see only the 24 points needed for recertification, not 150.

The first step is to login into the portal (<u>https://www.gisci.org/</u>) using your GISP credentials. If you do not know your credentials or need a password reset, please emails us at <u>info@gisci.org</u>

Click the **Login** button on the top, right-hand portion of the home page (www.gisci.org):

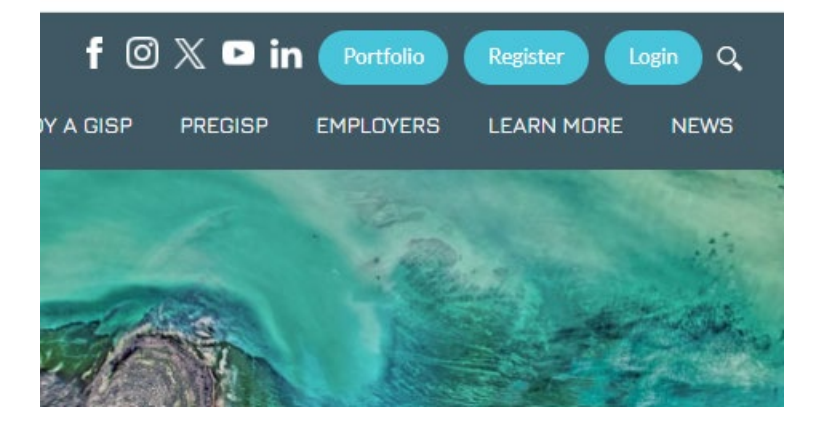

Sign in using your Username and Password (see notes, above), and Click > Login:

| Username: | Anthony  | Spicci         |
|-----------|----------|----------------|
| Password: |          | ••             |
|           | Remember | Login          |
|           | Login    | Cancel         |
|           | Register | Reset Password |
|           |          |                |

User Log In

//,

You will see **Portfolio button** in the upper right portion of the screen, click on that to get started......

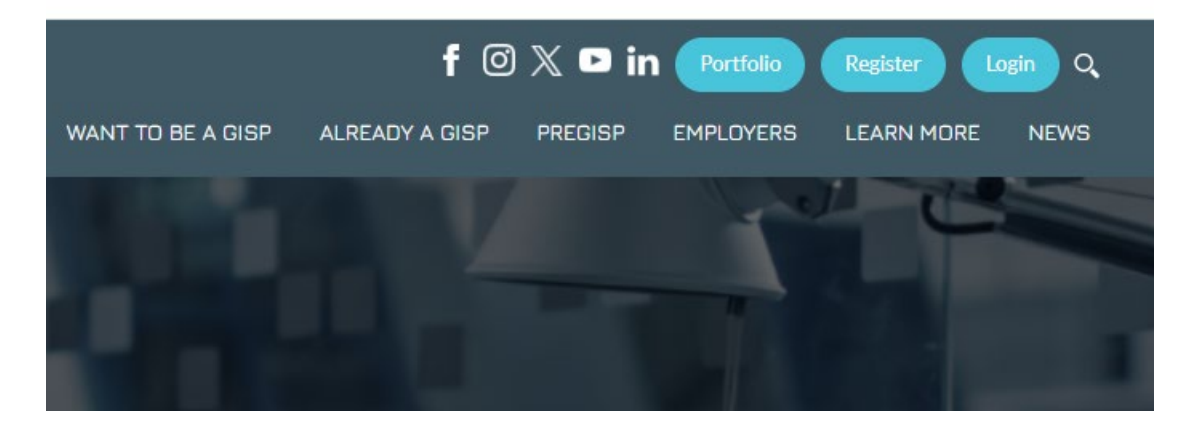

Each time you access the site for a new recertification, you will need to click the **Start Application** button at the bottom of the screen (see below). If you do not see that button, it likely means that you already started working on your portfolio. If that's the case, jump right in

| The appropriate button will be found at the end of this page                                                                                                    |
|----------------------------------------------------------------------------------------------------|
| If you are currently a GISP, please use your pre-existing profile to recertify. If you create a new registration, the site will not<br>an existing certificant. Please email us at info@gisci.org for your log in information.                                                                                                    |
| The Portfolio Review is one <u>part of a two-part process now necessary to obtain a GISP Certification</u> . You must also take and pass Technical Knowledge Exam®, offered separately from the Portfolio Review.                                                                                                    |
| The Portfolio Application will allow you to return and update or modify your records at will before submitting. You do not need I<br>process at one sitting, and you pay nothing until you are ready to submit. Payment of the Application Fee, Portfolio Review Fee,<br>be made in a separate contact after you have successfully submitted or applied online. |
| Registration and use of the online portal is free. For questions or comments relating to the process, please email us at info@gisc                                                                                                    |
| Thank you for your interest in GISCI and the GISP Certification, and we are pleased to have you either as a visitor, an applicant, or GISP!                                                                                                    |
| Regards,                                                                                                    |
| Anthony A. Spicci, GISP CGMP<br>Executive Director, GISCI                                                                                                    |
| Thank you for taking an interact in becoming a cortified GIS Professional                                                                                                    |
| mank you for taking an interest in becoming a certified dis Professional.                                                                                                    |
|                                                                                                    |
| When you are ready to start the renewal process click the button:                                                                                                    |
|                                                                                                    |
| Start application                                                                                                    |

If you click on 'Submission History' you will see previous efforts:

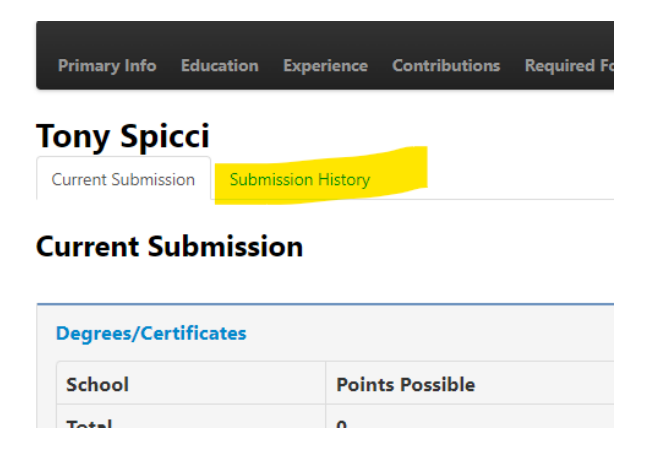

If you do not complete the process, when you return, you can simply click the **Application** tab on the upper right to continue where you left off.....

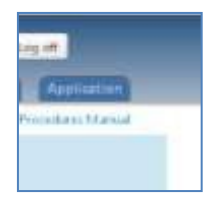

The form automatically saves the information from your initial application as well as subsequent recertifications. You can find your history in each section under the 'History' tab:

| Primary Info Education Experi                                                           | ence Contributions Required Forms                                     |                                                 | Submit Applic | Points Calcula |
|-----------------------------------------------------------------------------------------|-----------------------------------------------------------------------|-------------------------------------------------|---------------|----------------|
| Add Employer GIS Certificat GIS Certificat                                              |                                                                       |                                                 |               |                |
| Edit Delete<br>Title:<br>Executive Director<br>Employer:<br>GIS Certification Institute | Add Experience<br>Show 10<br>Search                                   | ← entries                                       |               |                |
| Timespan:<br>5/15/2021 — Present<br>Location:<br>Illinois, United States                | Exp Level         % Full Time           Tier 3 - GIS User         100 | <ul> <li>♦ Pts/Year ◆</li> <li>20.00</li> </ul> | Duties        | Reviewed 🗢     |
| Duttes:<br>Executive Director of the GISCI                                              |                                                                       |                                                 | -             |                |
|                                                                                         | Total                                                                 | 20.00                                           |               |                |
| History                                                                                 | Previous1Next                                                         |                                                 |               |                |
| Instructions                                                                            |                                                                       |                                                 |               |                |
|                                                                                         |                                                                       |                                                 |               |                |

Here is what an example history looks like:

| dd Employer                                                                                              |                                        |                                                                                                    |                    |             |              |           | A           |
|----------------------------------------------------------------------------------------------------|----------------------------------------|----------------------------------------------------------------------------------------------------|--------------------|-------------|--------------|-----------|-------------|
| GIS Certificat                                                                                           | Employer Name                          | Duties 🗢                                                                                                    | Title 🔷            | City 🔷      | Start Date 4 | End Date  | •           |
|                                                                                                    | GIS Certification Institute            |                                                                                                    | Executive Director | Des Plaines | 5/15/2021    |           |             |
| dit Delete                                                                                               | GISCI                                  | Lead the GISCI with a team<br>of awesome people                                                                                                    | Executive Director | Des Plaines | 5/15/2021    |           |             |
| le:<br>kecutive Direc<br><b>ployer:</b><br>IS Certification<br><b>nespan:</b><br>(15/2021 — P<br>cation: | Missouri Department of<br>Conservation | Currently supervising the<br>GIS work group in our<br>Department's science<br>division. Responsible for<br>supervising GIS staff and<br>conducting own GIS work. | GIS Supervisor     | Columbia    | 10/1/1993    |           |             |
| inois, United S<br>ties:                                                                                 | Missouri Department of<br>Conservation | Supervise GIS and IT<br>Support group                                                                                                    | GIS Supervisor     | Columbia    | 11/2/1992    |           | Edit Delete |
| kecutive Direc                                                                                           | Missouri Department of<br>Conservation | Run the GIS Program in<br>Science Division                                                                                                    | GIS Supervisor     | Columbia    | 4/25/2020    | 9/30/2021 | •           |
|                                                                                                    |                                        |                                                                                                    |                    |             |              | cl        | 250         |
|                                                                                                    |                                        |                                                                                                    |                    |             |              | Cit       | JSE         |

Start filling out the Education, Experience and Contributions info under each tab. The site will automatically save your entries and calculate your points as you go. You will also need to upload and save a signed ethics statement each time you renew.

If you want to see a running total of your points, you can use the Points Calculator:

| GIS Certifi                                                                        | Helio AnthonySpiccil Log off |               |            |                   |                                              |                                   |
|------------------------------------------------------------------------------------|------------------------------|---------------|------------|-------------------|----------------------------------------------|-----------------------------------|
|                                                                                    |                              |               |            | 0<br>0            | New Certification Pr<br>Recertification Proc | rocedures Manual<br>edures Manual |
| Primary Info Education Experien                                                    | e Contributions Requ         | uired Forms   |            | Submit            | Application Poi                              | ints Calculator                   |
| GIS Certificat GIS Certificat                                                      | Add Evnerience               |               |            |                   |                                              |                                   |
| Title:<br>Executive Director<br>Employer:<br>GIS Certification Institute           | Show 10<br>Search:           |               | ✓ entries  |                   |                                              |                                   |
| <b>imespan:</b><br>5/15/2021 — Present                                             | Exp Level                    | % Full Time 🗢 | Pts/Year 🜲 | Duties            | Reviewed \$                                  | \$                                |
| Location:<br>Illinois, United States<br>Duties:<br>Executive Director of the GISCI | Tier 3 - GIS User            | 100           | 20.00      | brief description | *                                            | Edit Delete                       |
|                                                                                    | Total                        |               | 20.00      |                   |                                              |                                   |
| History                                                                            | Previous1Next                |               |            |                   |                                              |                                   |

Here is what the Points Calculator should look like:

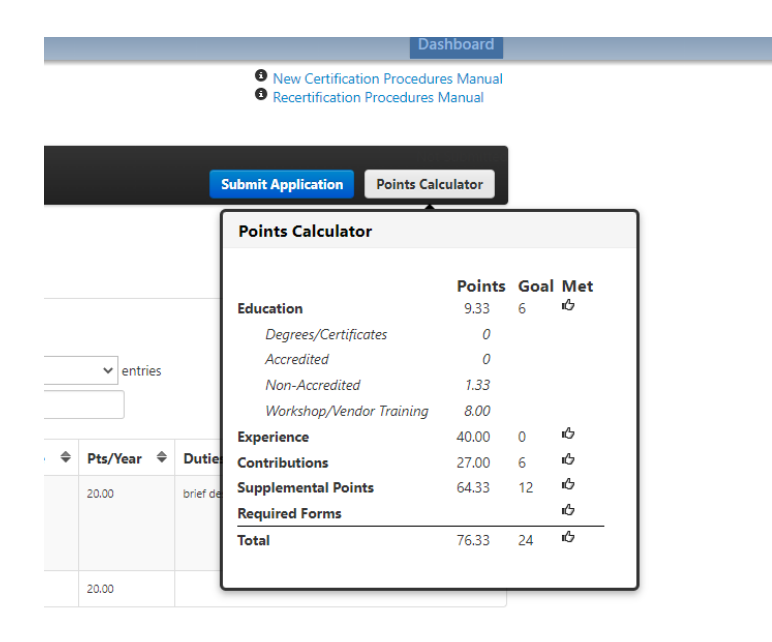

Click 'Submit Application' when the points calculator brings the 'Submit Application' button into view after all point categories have been met. It will not appear until all point requirements have been met and you have submitted your ethics statement. You will not pay until you officially submit the application.

| GIS                | <b>Certification Institute</b>                | Hello, AnthonySpiccil Log off                                                                      |
|--------------------|-----------------------------------------------|----------------------------------------------------------------------------------------------------|
|                    |                                               | <ul> <li>New Certification Procedures Manual</li> <li>Recertification Procedures Manual</li> </ul> |
| Primary Info Educa | ntion Experience Contributions Required Forms | Submit Application Points Calculator                                                               |
| Fony Spicci        |                                               | ス                                                                                                  |
| Current Submission | Submission History                            |                                                                                                    |
| Current Subm       | ission                                        |                                                                                                    |
| Degrees/Certificat | tes                                           |                                                                                                    |
| School             | Points Possible                               | Accepted                                                                                           |
| Total              | 0                                             |                                                                                                    |

After you submit, you will have the option to pay for all three years at once or choose an annual payment option:

| UT & GISP RECERTIFICATION        |                                                                                                    |                                                                                                    |                                                                                                    | _                                                                                                    |
|----------------------------------|----------------------------------------------------------------------------------------------------|----------------------------------------------------------------------------------------------------|----------------------------------------------------------------------------------------------------|----------------------------------------------------------------------------------------------------|
| GISP Recertification             |                                                                                                    | Product                                                                                                    | Qty Amount                                                                                                    |                                                                                                    |
| 3 Year Certification Renewal Fee |                                                                                                    | GISP Recertification<br>Three Year                                                                                                    | 1 \$285.00                                                                                                    |                                                                                                    |
|                                  |                                                                                                    |                                                                                                    |                                                                                                    |                                                                                                    |
| Option:                          |                                                                                                    | Sub total:                                                                                                    | \$285.00                                                                                                    |                                                                                                    |
| Qty:                             |                                                                                                    | Edito                                                                                                    | cart                                                                                                    |                                                                                                    |
| 1                                |                                                                                                    | Check                                                                                                    | kout                                                                                                    |                                                                                                    |
| Add to cart                      |                                                                                                    |                                                                                                    |                                                                                                    |                                                                                                    |
| Purchase                         |                                                                                                    |                                                                                                    |                                                                                                    |                                                                                                    |
| Viewcart                         |                                                                                                    |                                                                                                    |                                                                                                    |                                                                                                    |
|                                  | 01 > GISP RECERTIFICATION<br>3 Year Certification Renewal Fee<br>\$285.00<br>Option:<br>Three Year<br>Qty:<br>1<br>Add to cart<br>Purchase<br>View cort | 01 > GISP RECERTIFICATION<br>3 Year Certification Renewal Fee<br>\$285.00<br>Option:<br>Three Year<br>Qty:<br>1<br>Add to cart<br>Purchase<br>View cert | BISP RECERTIFICATION       GISP Recertification       3 Year Certification Renewal Fee       \$285.00       Option:       Three Year       Qty:       1       Add to cart       Parchase       View cort | B1> GISP RECERTIFICATION     GISP Recertification   3 Year Certification Renewal Fee   \$285.00   Option:   Three Year   Qty:   1   Checkout     I     Add to cart   Purchase   View certification |

Click 'Purchase' which will bring you to the completion screens: provide updated contact info and submit payment. You may choose to pay on-line or request an invoice. If you request an invoice, it will be emailed to you automatically and include a link to make an online payment. If you need an alternate payment method, please contact Kent Park, our Certification Coordinator at kpark@gisci.org. We will automatically provide receipts upon payment or an invoice for organization reimbursement, if requested.

Please be sure to mail payment to the following address:

GISCI 503 E. Nifong #338 Columbia, MO 65201-3717

Please send questions to info@gisci.org.

Updated: 4/26/2024